# 東北公益文科大学 教務システム <u>Student Information Port (SIP)</u> <u>保証人用ガイド</u>

2023年8月17日時点

■SIPとは p.1
 ■使用環境およびURL p.1
 ■ログイン p.1
 ■初期パスワードの変更 p.1~2
 ■ホームページ画面説明 p.3
 ■よく使う機能説明① 成績照会 p.3
 ■よく使う機能説明② 学生時間割表(履修している授業の確認) p.3

■使用上の注意 p.4

## ■ SIPとは

Student Information Port の略称で(商品名: UNIVERSAL PASSPORT RX)、本学の教務システムです。学生の履修登録や教員の成績評価の入力等で使用しています。

■使用環境 および URL 学内外の PC からアクセス可能です。 https://sip.koeki-u.ac.jp/uprx/

## ■ ログイン

SIP にログインする際のユーザーID およびパスワードは教務学生課で作成してお知らせしています。 パスワードはあくまで初回ログイン用で、各自で変更いただきます。

スマートフォン用の画面でのログインは学生のみの仕様で、保証人のみなさまはご利用いただけません。 ご留意ください。

[SIP ログイン画面]

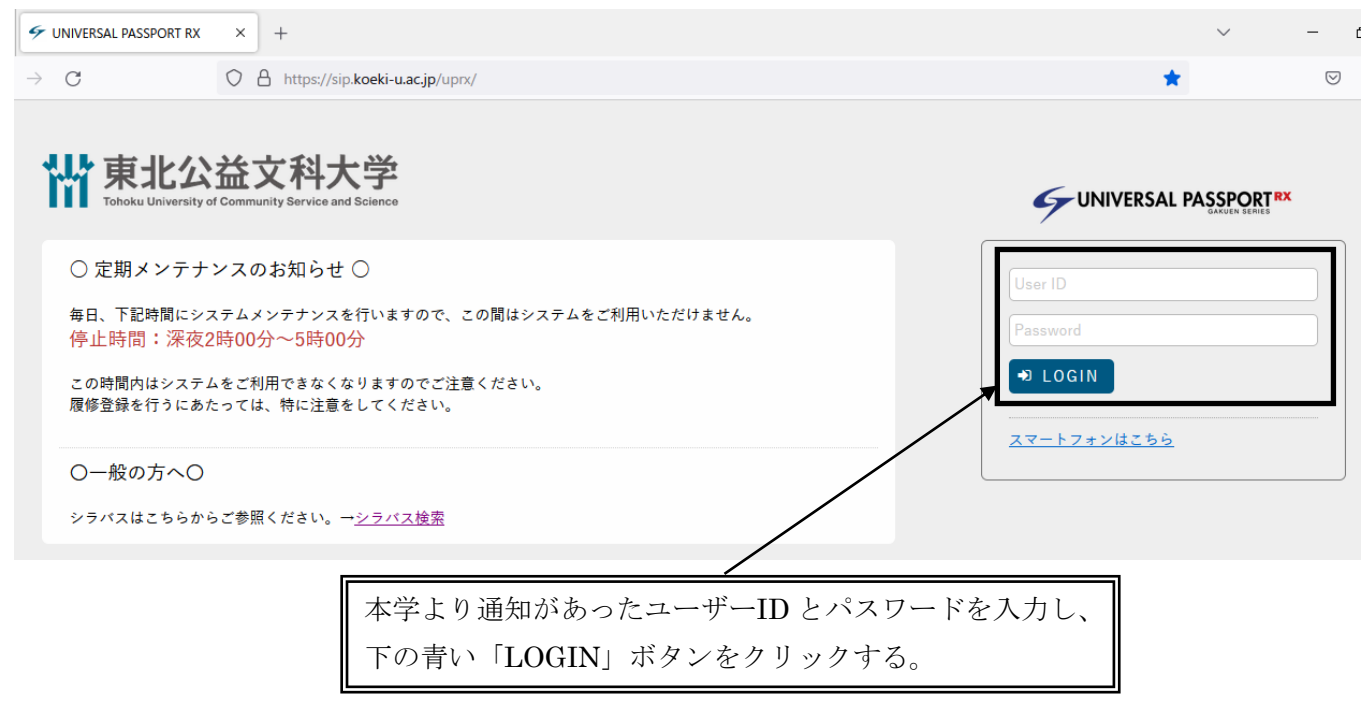

## ■ 初期設定パスワードの変更

セキュリティ上の観点から、初回ログイン後にパスワードの変更を必ずおこなってください。下記の 利用可能な文字等を参照し、半角英数字および記号を利用した8桁以上のパスワードとしてください。

利用可能な文字等

0123456789abcdefghijklmnopqrstuvwxyzABCDEFGHIJKLMNOPQRSTUVWXYZ @-\_',0=!#\$%&^~\*:;?+`{}¥[] [ ログイン後のホームページ画面 ]

| 中<br>中<br>Tohaku University of Community Bar | は<br>た<br>学<br>vice and Science<br>(保護者)<br>前回ログイン:2023/ | さん<br>/07/12 17:47   | and the     | ¢<br>setting | ★<br>favorite | <mark>샭</mark><br>logout |
|----------------------------------------------|----------------------------------------------------------|----------------------|-------------|--------------|---------------|--------------------------|
| プロダクト共通▼ 共通▼ 教務▼                             | 履修関連 ▼ 成績・出欠 ▼                                           |                      |             |              |               |                          |
| ユーザ管理<br>パスワード変更                             | ij                                                       |                      |             |              |               | _                        |
| 重要情報はありません。                                  |                                                          |                      |             |              |               |                          |
| 日表示 月表示                                      | 元 履修授業                                                   |                      |             |              |               |                          |
| 1>                                           | / スォメーション                                                | Ð                    |             | 履修措          | 受業一覧          |                          |
| <b>ほっ</b><br>掲示<br>時間割変<br>更                 | 「プロダクト共通」<br>される「パスワー                                    | 」にカーソルをあ<br>ド変更」をクリッ | てると表示<br>ク。 | <br>シラ       | バス照会          |                          |

## [パスワード変更画面]

パスワー

| ♥は必須項目です。                         |                         |                |  |  |
|-----------------------------------|-------------------------|----------------|--|--|
| 現在のパスワード 🥑                        |                         | 「現在のパスワード」に初期  |  |  |
| 新しいパスワード 🤣                        |                         | パスワードを入力後、「新しい |  |  |
| 新しいパスワード(確認用) 🥑                   |                         | パスワード」へ変更したいパ  |  |  |
| 前回ログイン日時                          |                         | ンを抽す           |  |  |
| パスワード変更日時                         | 2022年03月03日(木) 09:48:48 |                |  |  |
| ※パスワードは1文字以上99文字以内で登録してください。 パスワー |                         |                |  |  |

確定

- ※ ID およびパスワードを忘れた場合は、東北公益文科大学 教務学生課(電話:0234-41-1116 メール:kyomu@koeki-u.ac.jp 対応は平日 8:30~17:00 です)までお問合わせください。
- ※ 何回も誤ったパスワードを入力するとロックがかかります。ロックがかかった場合も、東北公 益文科大学 教務学生課(電話:0234-41-1116 メール:kyomu@koeki-u.ac.jp 対応は平日 8:30 ~17:00 です)にご連絡ください。

## ■ ホームページ画面説明

| ₩ 東北公益文科大学                 | (保護者)さん<br>前回ログイン:2023/07/12 09:52           | 🔅 📩 🧍  |
|----------------------------|----------------------------------------------|--------|
| プロダクト共通マ 共通マ 教務マ 履修関連マ 成績・ |                                              |        |
| 重要期限あり                     | ──                                           |        |
| 重要情報はありません。                | さまざまなメニューが出ます。                               |        |
| 日表示    月表示                 |                                              |        |
| インフォメーション                  | G 2023年度 春学期 S                               | 履修授業一覧 |
| 場示 時間刻変                    | 月2/木2<br>□ <b>国際海洋法【S2】</b><br><u> 藤井 麻衣</u> | シラバス照会 |

# ■ よく使う機能説明① 成績照会

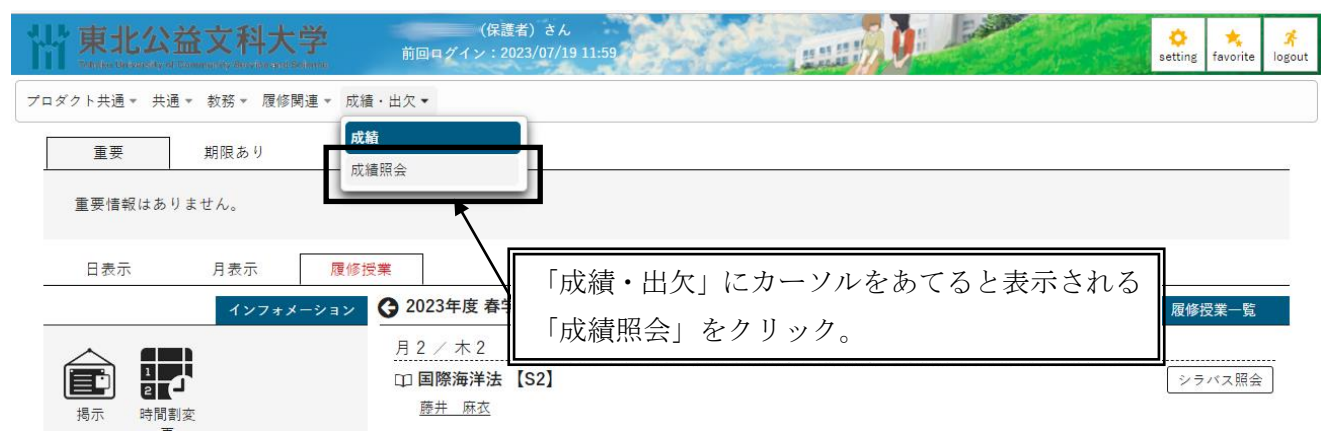

# ■ よく使う機能説明② 学生時間割表(履修している授業の確認)

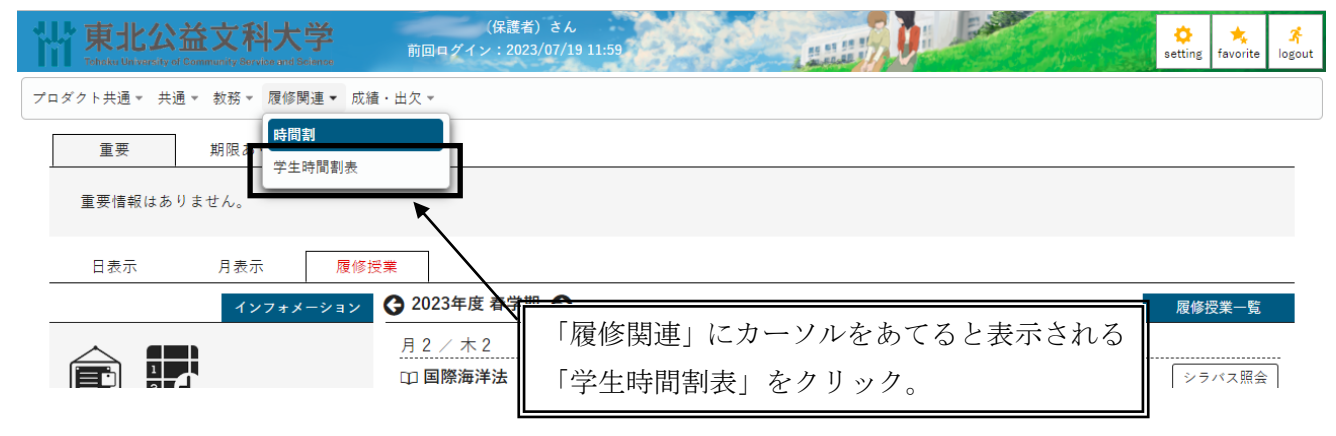

# ■使用上の注意

- ・個人情報の管理には十分留意し、使用してください。
- ・毎日 am2:00~am5:00 までは、システムメンテナンスのため SIP を利用することはできません。
- ・一定時間操作をおこなわないとログアウトとなります。ログアウトとなってしまった際は、再度ログインし直してください。
- ・SIP 使用時は、BACK ボタンは使用しないでください。ログアウトしてしまいます。ホームページ画 面に戻りたいときは左上の「東北公益文科大学」をクリックしてください。

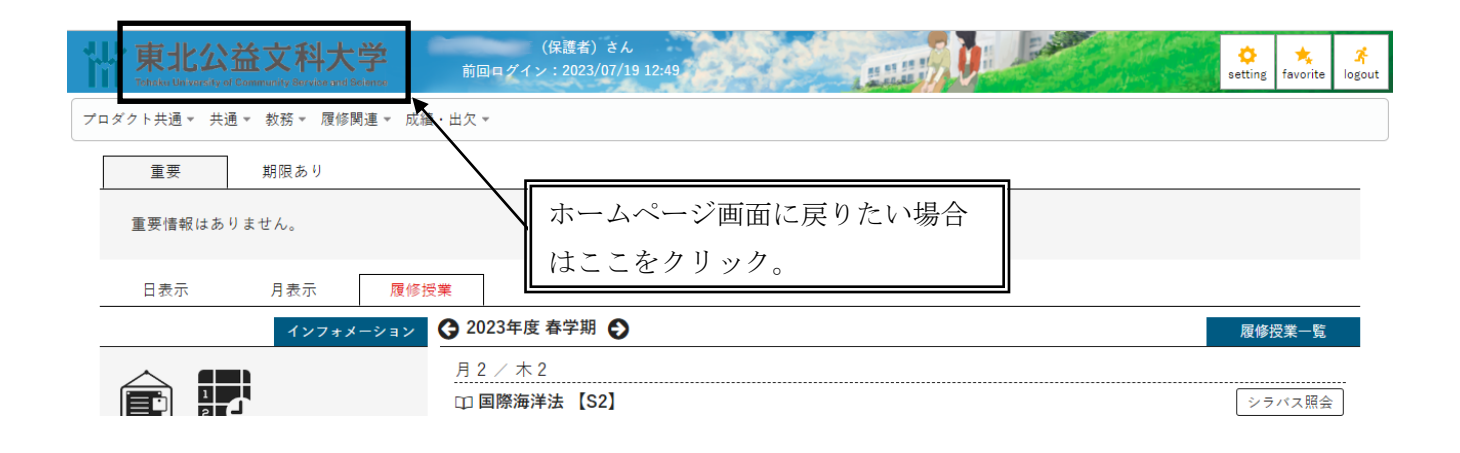